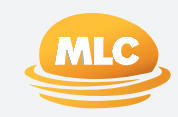

# Expand Recontribution & Pension Refresh Guide

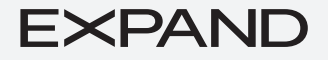

June 2024

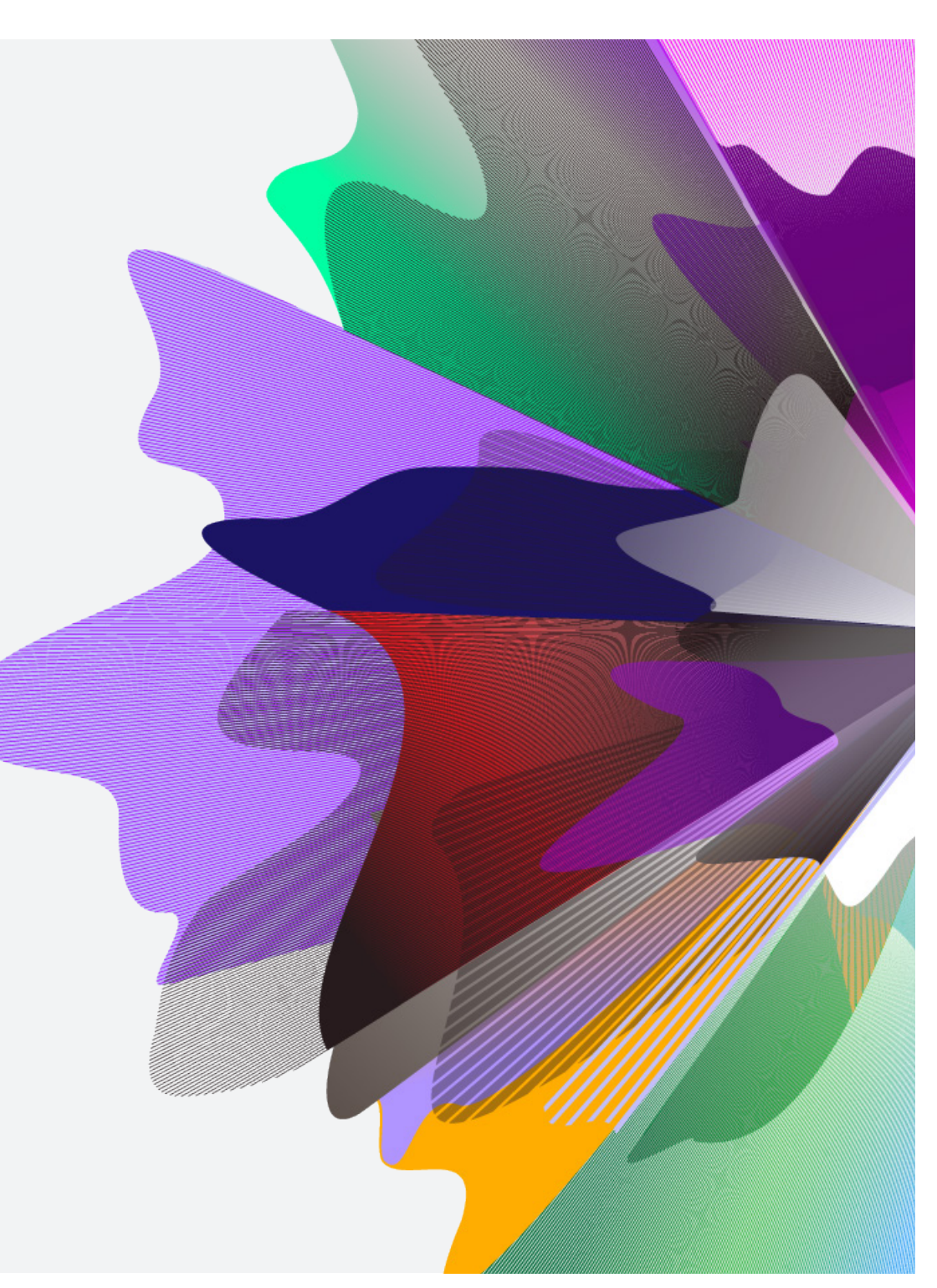

## Contents

| Recontribution strategy                                       | 3  |
|---------------------------------------------------------------|----|
| Document checklist                                            | 3  |
| Recontribution via in specie                                  | 4  |
| How to do an in specie recontribution on Expand Online        | 5  |
| Downsizer, Notice of Intent to Claim and Spouse contributions | 15 |
| Pension refresh                                               | 16 |
| How to complete a pension refresh on Expand Online            | 17 |

## **Recontribution strategy**

#### **Document checklist**

To ensure you have the appropriate documents to allow for efficient processing, we have put together the following checklist. Please ensure you have all required documentation listed before submitting your request to ClientFirst and if you have any questions please contact us.

| IDPS treatment                                                                                                    | Account to/from                                          | Checklist o                                                                                                    | fdocuments                                                                                                    |
|----------------------------------------------------------------------------------------------------|----------------------------------------------------------|----------------------------------------------------------------------------------------------------|----------------------------------------------------------------------------------------------------|
|                                                                                                    | (via IDPS)                                               | Application and instruction                                                                                                    | Other documents                                                                                                    |
| Close IDPS Account after<br>recontribution<br>Processing times <sup>^</sup><br>With SMA: 5–10 days<br>No SMA: 3–5 days | Super to Super<br>Pension to Pension<br>Super to Pension | <ul> <li>Cover letter signed by client</li> <li>New IDPS online application form*</li> <li>New Super online application form**</li> <li>Cover letter signed by client</li> <li>New IDPS online application form*</li> <li>New Pension online application form</li> </ul> | <ul> <li>Where applicable:</li> <li>Expand Extra Super application form (If transferring SMA in Expand Essential)</li> <li>Downsizer contribution form</li> <li>Notice of Intent to claim a deduction form</li> <li>Retirement declaration form - if funds are preserved</li> <li>Direct Debit Request form</li> </ul> |
| Retain active IDPS<br>Account after<br>recontribution                                                                  | Super to Super                                           | <ul> <li>Cover letter signed by client</li> <li>New IDPS online application form*</li> <li>New Super online application form**</li> </ul>                                                                                                    | <ul> <li>Where applicable:</li> <li>Expand Extra Super application form (If transferring SMA in Expand Essential)</li> <li>Downsizer contribution form</li> </ul>                                                                                                    |
| 4 weeks in addition<br>to below.<br>With SMA: 5-10 days<br>No SMA: 3-5 days                                            | Pension to Pension<br>Super to Pension                   | <ul> <li>Cover letter signed by client</li> <li>New IDPS online application form*</li> <li>New Pension online application form</li> </ul>                                                                                                    | <ul> <li>Notice of Intent to claim a deduction form</li> <li>Retirement declaration form - if funds are preserved</li> <li>Direct Debit Request form</li> </ul>                                                                                                    |

\* If the client has an existing IDPS, this is not required.

\*\* If re-contributing to existing super account, this is not required

Time taken to complete recontribution (not Service turnaround times). Please Note: These are average times and may take longer if income distributions are expected or if there are any delays with the fund manager.

End of Financial Year and pending transactions: Please note, we may not be able to action your in specie transfer until any pending buys, sells, income or active corporate actions have completed. Please call us if you need to confirm the details of any potential delays that may occur or if the request needs to be completed before EOFY.

#### Recontribution via in specie

In Expand a re-contribution can be done without having to sell investments to cash. Any listed investment or managed investment can be transferred via in specie to an Expand IDPS account and then re-contributed to Super and/or Pension as a personal, spouse or downsizer contribution.

SMAs cannot be included in a recontribution via an in-species transfer. However, you as the adviser can unlink or sell the SMA on Expand Online prior to the recontribution taking place. Term Deposits and Annuities cannot be included either.

#### Recontribution via in specie with SMAs

#### Expand Extra - Guide to unlinking an SMA

A guide to unlinking is included on page 5. You can also refer to page 5, step 9 in the **Buy, sells and reweights** guide on how to unlink an SMA.

#### Expand Essential - Unlinking not available

You **cannot unlink** an SMA model portfolio in Expand Essential as this product has a restricted APL.

You can either:

- Sell to cash and do a cash recontribution. Refer to **Buy, sells and reweights guide** on how to sell the SMA. Or
- Transfer the SMA to an equivalent product type (e.g., Essential Super to Extra Super) using the online application form. Once you have completed the transfer follow the steps below to unlink the SMA, execute the recontribution strategy and buy back into the SMA. Then transfer from Expand Extra back to Expand Essential using the online application.

#### How to do an in specie Recontribution on Expand Online

SMAs cannot be included in a recontribution via an in-species transfer. However, you as the adviser can unlink or sell the SMA on Expand Online prior to the recontribution taking place. Term Deposits and Annuities cannot be included either.

#### 1. Unlink the SMA (Expand Extra only)

Under the **Investments** tab of your client's account, navigate to the SMA holding.

To transfer out of the SMA model, you can select to **Unlink** your SMA, which is available on the ellipses menu button next to Sell. This will transfer (in-specie) the underlying assets to platform, no investments are sold when you unlink.

Available cash and the listed investments will be available immediately. Managed investments can take on average 3 to 5 days\* to become available.

You can also refer to the **Buy, sells and reweights guide** for further information on unlinking, buy or selling an SMA.

\* **Please note**: This may take longer if income distributions are expected or if there are any delays with the fund manager.

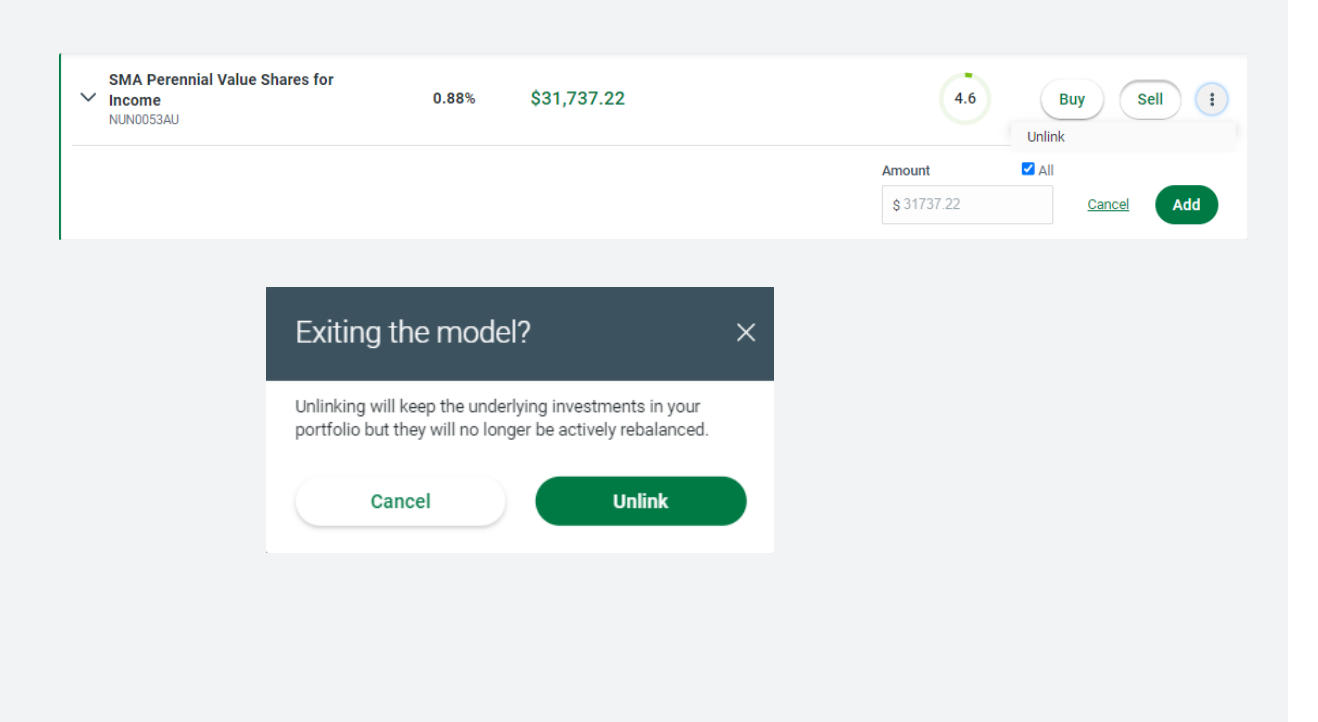

#### 2. Open a new IDPS account

Complete a new application form for an IDPS account online. This will take 2 to 5 mins.

Refer to our **Setting up a new account** how to guide on how to submit a new application form.

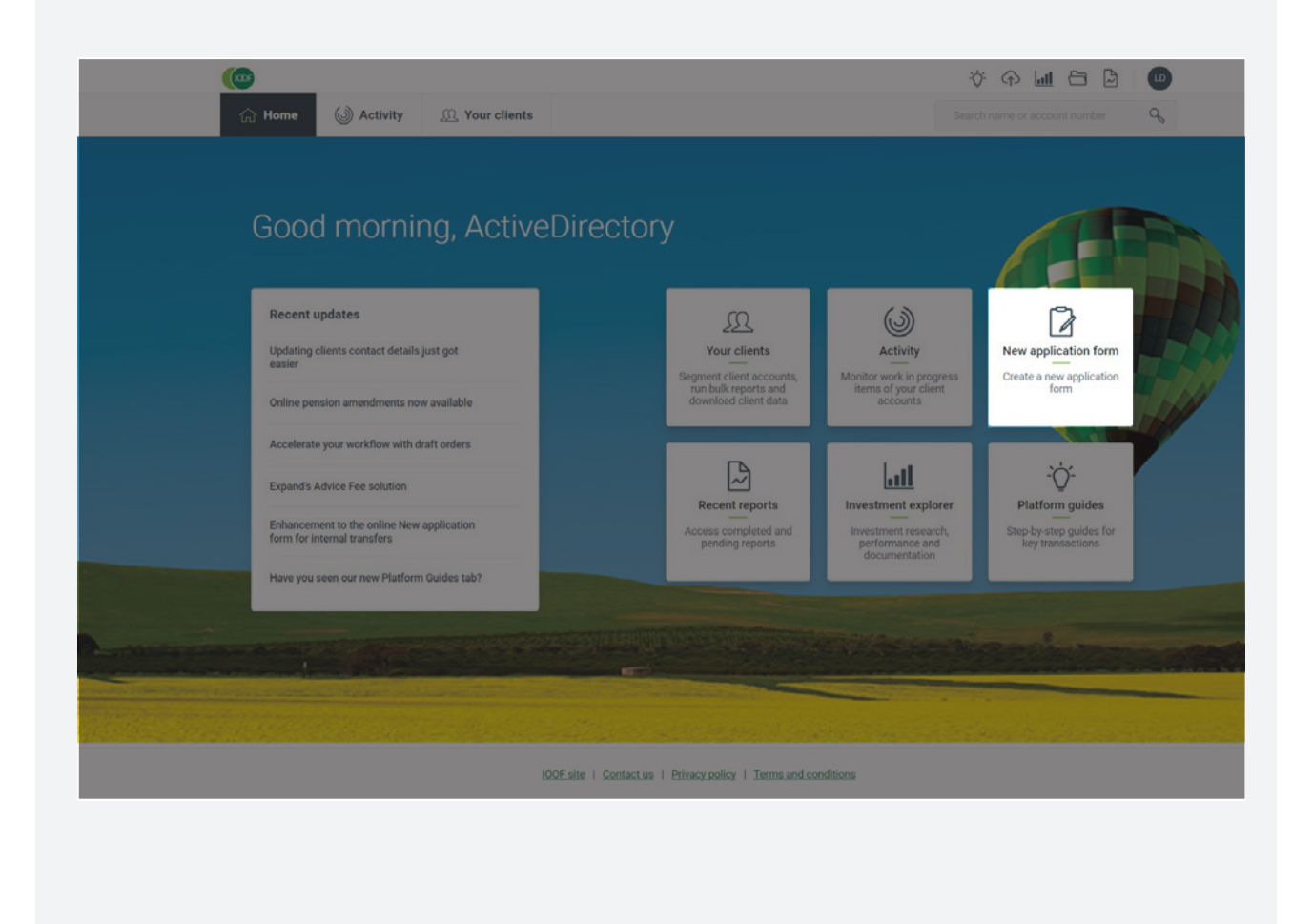

#### Open a new IDPS account (continued)

Input the existing account number and select the relevant IDPS product under '**Select a product**'.

| Type of client                            |         |       |
|-------------------------------------------|---------|-------|
| New client     Evicting aligned           |         |       |
| Existing client                           |         |       |
| Existing client account                   |         |       |
| Lebbie, Gilli (16501523) - Expand Extra S | uper    | 9     |
| Adviser                                   |         |       |
| James Ivan, Valarie Faye (3638)           |         |       |
| Select a product                          |         |       |
| Expand Extra Investment                   | ~       |       |
|                                           |         |       |
| Select investment account type            | Company | Trust |
| Select investment account type            | Company | Trust |

#### Open a new IDPS account (continued)

Under **Deposits** select Deposit method: **Existing account**. Input the existing Super or Pension account number, transfer type and transfer amount.

After completing these two sections, please ensure the remaining mandatory sections are completed as required before requesting the client's signature and uploading a copy of the application form, **cover letter** and any other documents.

The new IDPS account will be created on submission and you can view the new account and account number online immediately.

NOTE: If you are keeping the original superannuation account open, please consider the required account balance minimum of \$10,000.

| Expand Extra Investment     Adviser: Valarie James Ivan   Acc. n | o: 16616964   Acc. name: Gilli Lebbie                                                                     |
|------------------------------------------------------------------|----------------------------------------------------------------------------------------------------|
| Investor details                                                 | Deposits                                                                                                  |
| Standing instructions                                            | The minimum combined initial deposit is \$10,000 or \$2,500 with the inclusion of a Regular Savings Plan. |
| Automatic reweights                                              | Denorit method                                                                                            |
| Deposits                                                         | Existing account                                                                                          |
| Withdrawals                                                      | Existing account number                                                                                   |
| Margin lending                                                   | 16691000                                                                                                  |
| Advice fees                                                      | Transfer type Finite balance                                                                              |
|                                                                  | Note: This will close the existing account.  Transfer amount  \$ 330,000.00                               |
| Sign and submit application                                      | Please provide approximate balance of existing account.                                                   |
| PDF DocuSign                                                     | ⊕ Add another deposit                                                                                     |
| .⊥ Download PDF application                                      |                                                                                                    |
| Upload all signed documents                                      | O Deposit totals are valid \$330,000.00                                                                   |
| Submit for processing                                            | Save Deposits                                                                                             |

#### Open a new IDPS account (continued)

**Standing instructions**. If the IDPS will be closed after the recontribution, choose 100% for **Cash Account**.

**Please note:** You are not required to complete the other sections in full if they are not required. You may simply choose "No".

| X Expand Extra Investme<br>Exit Adviser: Valarie James Ivan   A | nt<br>cc. no: 16616998   Acc. name: Gilli Lebbie |                                                 |                  |
|-----------------------------------------------------------------|--------------------------------------------------|-------------------------------------------------|------------------|
| Investor details                                                |                                                  | Standing instructions                           |                  |
| Standing instructions                                           | _                                                | Deposit instruction                             |                  |
| Automatic reweights                                             |                                                  |                                                 | -                |
| Deposits                                                        |                                                  | Managed Investment                              | Percentage       |
| Withdrawals                                                     |                                                  | Cash Account (Minimum 1.00%)<br>(Minimum 1.00%) | 100 % 🔺 100.00 % |
| Margin lending                                                  |                                                  | Valid                                           | 100.00%          |
| Advice fees                                                     |                                                  | Add a new investment                            |                  |

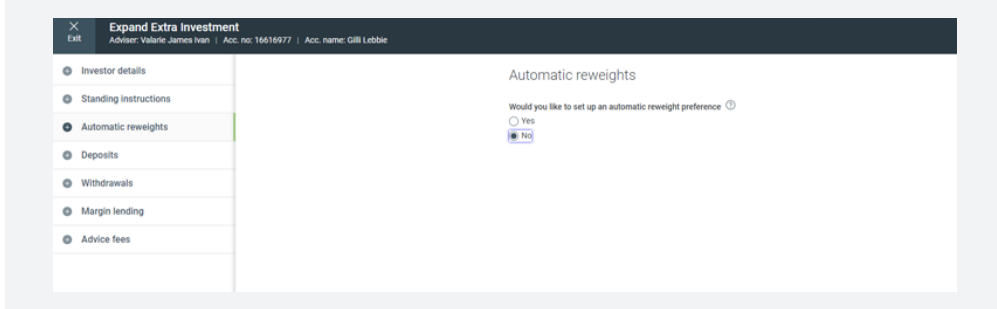

#### 3. Open a new super/pension account

(Not required for recontributions into existing superannuation accounts).

Complete a new application form to direct where the recontributions amounts will be sent.

This will take 2 to 5 mins.

Refer to our **Setting up a new account** how to guide on how to submit a new application form.

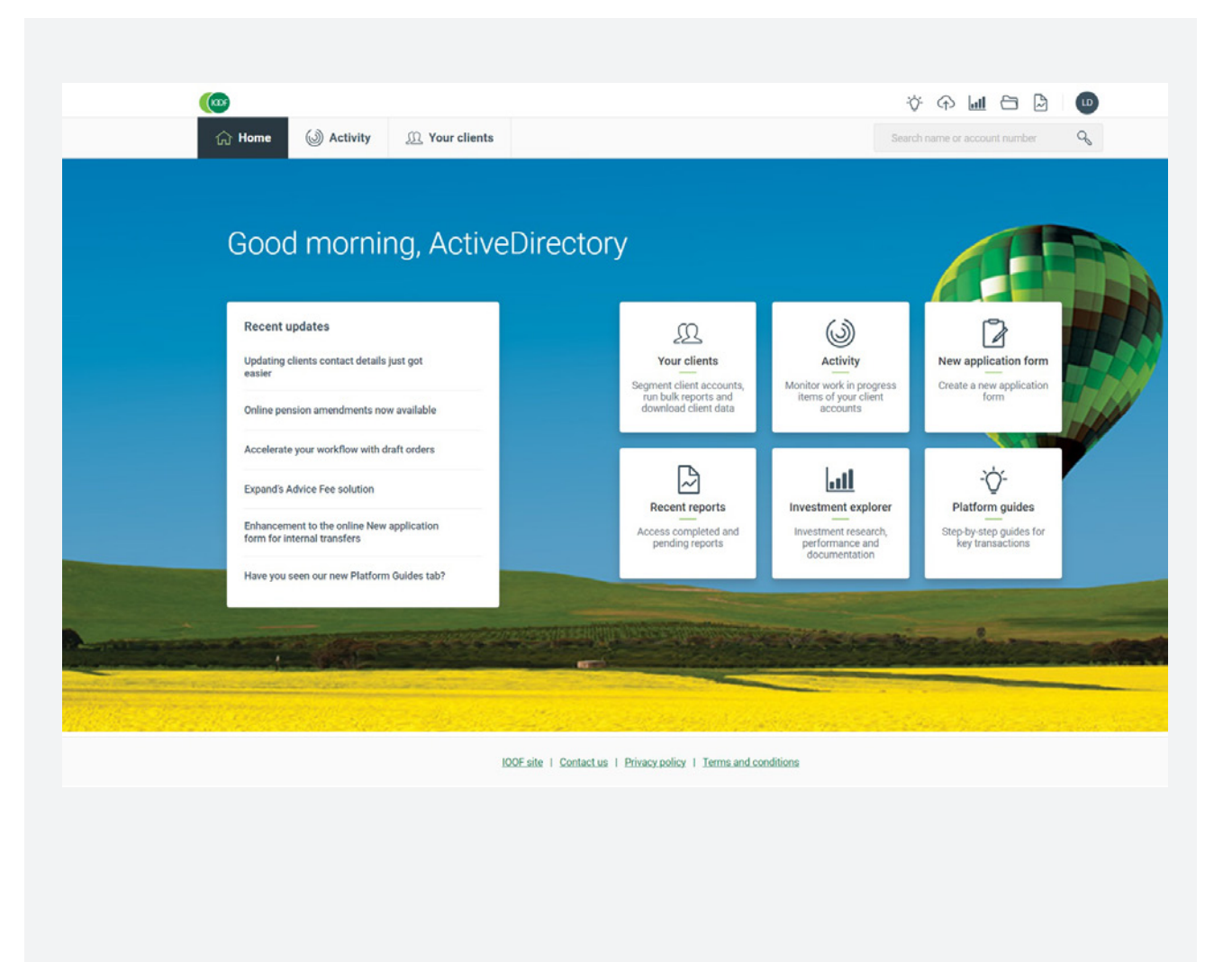

## Open a new super/pension account (continued)

Input the IDPS account number (existing or the one just created) and select the relevant product, super or pension, under 'Select a product'.

| New client                                             |   |
|--------------------------------------------------------|---|
|                                                        |   |
| Existing client account                                |   |
| Paeglis, Suganthy (16488797) - Expand Extra Investment | Q |
| Adviser                                                |   |
| James Ivan, Valarie Faye (3638)                        |   |
| Select a product                                       |   |
| Expand Extra Super                                     |   |
| ✓ I agree to <u>Terms and conditions</u>               |   |
|                                                        |   |

## Open a new super/pension account (continued)

Under the Deposits and transfers section select **Existing** account under **Deposit/Transfer method** and input the IDPS account number that has just been created. Specify if the account will be retained and the amount to be transferred.

**Please note:** Keeping the IDPS open and retaining any investments is a different process and will take 5 to 6 weeks for a recontribution.

Complete all parts of the form as required to set up this new account, eg. Fees, standing instructions, beneficiary details etc.

| Expand Extra Super Exit Adviser: Valarie James Ivan   Acc. no: 16616985   Acc. name: Sugan                                                         | ntry Paeglis                                                                                                    |
|----------------------------------------------------------------------------------------------------|----------------------------------------------------------------------------------------------------|
| Applicant details                                                                                                    | Deposits and Transfers                                                                                                    |
| <ul> <li>Deposits and transfers</li> <li>Beneficiaries</li> <li>Standing instructions</li> <li>Automatic reweights</li> <li>Advice fees</li> </ul> | Would you like to set up deposits and transfers?  Yes No Deposit/transfer method Existing account Existing account vumber 123456 Do you want to keep the existing account open?                                                                                                    |
|                                                                                                    | Yes (Partial transfer)     No (Entire balance transfer)     Please be aware:         Deposit instructions will not be automatically applied to your new account.         Your new account will not be revelighted once this transfer is complete. A revelight can be processed on the new account to the limitments accion.         Your new account will not be revelighted once this transfer is complete. A revelight can be processed on the new account will not be revelighted once this transfer is complete. A revelight can be processed on the new account will not be the limitment account.         Your new account will cove the existing account.         Your new account unless a new Death Benefit         Yhis transfer will close the existing account. |
| Sign and submit application PDF DocuSign Download PDF application                                                                                  | Amount § 150,000.00  Please provide approximate balance of existing account. Insurance transfer                                                                                                    |
| Upload all signed documents     Submit for processing                                                                                              | Please transfer any existing group insurance from the account number provided above. I acknowledge Tm electing Save Deposits and transfers                                                                                                    |

## Open a new super/pension account (continued)

Upload your cover letter and completed documents.

Upload your **cover letter, completed application forms** and any other relevant documentation here or via the Upload function in the saved application form accessible through your Activity Monitor (see below).

Upload file types: PDF, XLS, XLSX, CSV, JPEG, JPF, PNG or GIF.

Alternatively, once the application form is submitted, you can upload your documents via the Secure Document Uploader.

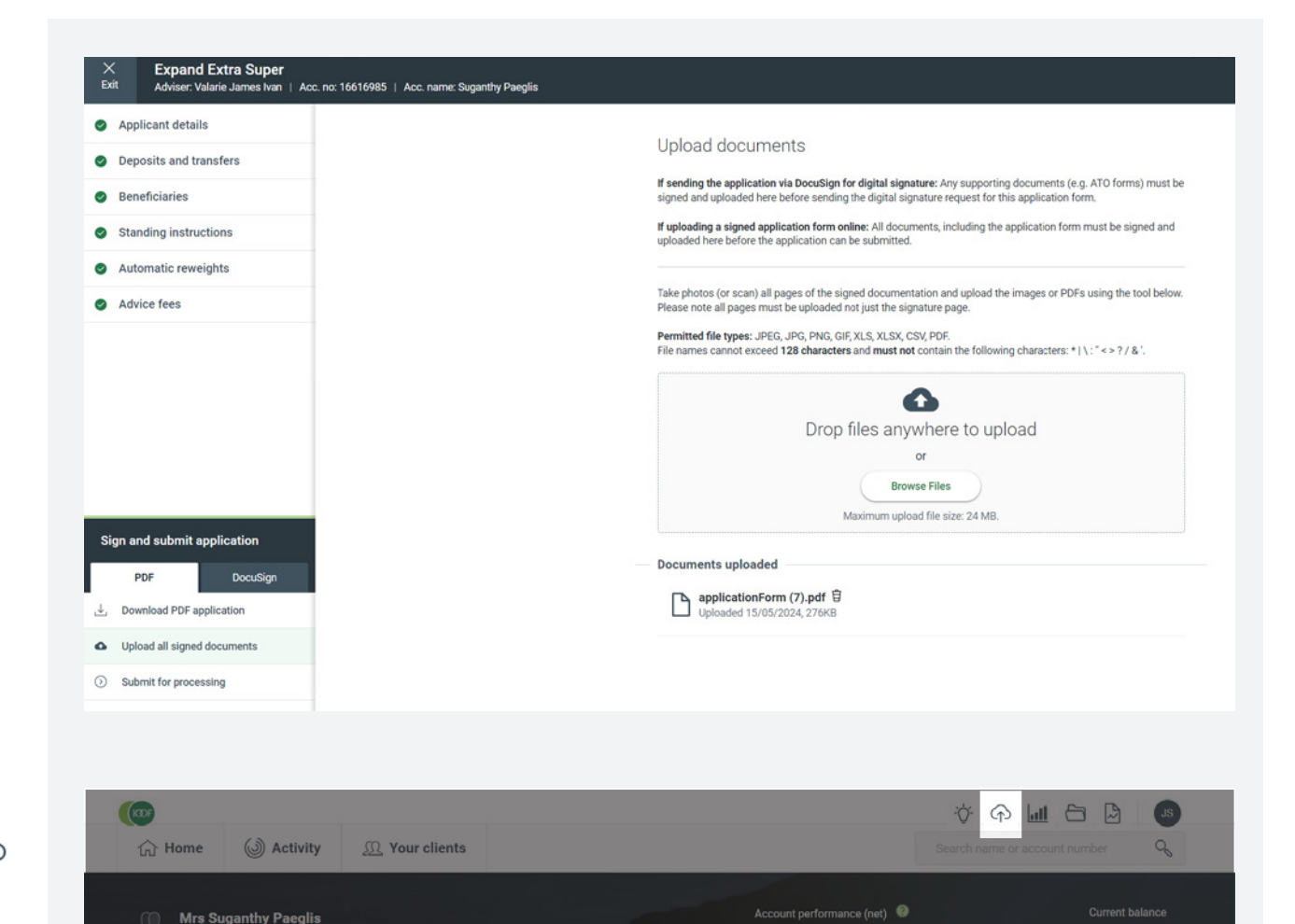

#### 4. Transferring investments to an SMA

Once the recontribution is complete, you can action the buy back into the SMA Model Portfolio.

Under the Investments tab you will have the option to transfer current portfolio holdings into the SMA. Note: You must transfer 100% of the investment holding value.

Available cash and the listed investments will be available immediately. Managed investments can take 3 to 5 days\* to become available.

You can refer to the **Buy, sells and Reweights guide** on how to complete an SMA buy.

\* **Please note**: This may take longer if income distributions are expected or if there are any delays with the fund manager.

| Gone                                                                                | our clients                  |                                  |                            | Search name                          | e or account number 🔍                       | Transferable assets                                                                                                    |
|-------------------------------------------------------------------------------------|------------------------------|----------------------------------|----------------------------|--------------------------------------|---------------------------------------------|----------------------------------------------------------------------------------------------------|
| Mr Alain Crawford<br>16538995<br>Expand Extra Pension<br>Summary Account details In | vestments Transacti          | ons Fees Pe                      | Account performance<br>-3. | e (net) ●<br>28% \$<br>Move money    | Current balance<br>5567,161.79<br>B Reports | Your portfolio contains holdings that can be transferre<br>into this model portfolio. Please select which holdings<br>would like to transfer.<br>Note: Assets which are not part of the model portfolio<br>allocations will be sold.<br>Continue |
|                                                                                     | Investment performance (%) ① | Current value ③                  | Unit<br>Units price (\$)   | Price Current %<br>date of portfolio |                                             |                                                                                                    |
| Cash Account Amount available to invest \$111,830.04                                | 3.10%                        | \$117,501.66                     |                            | 20.7                                 |                                             |                                                                                                    |
| Separately Managed Accounts                                                         |                              |                                  |                            |                                      |                                             |                                                                                                    |
| V SMA Antares Elite Opportunities<br>NUN0054AU                                      | 1.98%                        | \$36,474.18                      |                            |                                      | 5.3 Buy                                     | Sell :                                                                                                    |
|                                                                                     |                              | C <sub>1</sub> Pending transacti | ions total -\$4,466.66     |                                      |                                             |                                                                                                    |
| SMA JBWere Income<br>JPL0001AU                                                      | 1.52%                        | \$41,075.92                      |                            |                                      | 5.9 Buy                                     | Sell                                                                                                    |
|                                                                                     |                              | C Pending transac                | ctions total \$254.74      |                                      |                                             |                                                                                                    |
| SMA Perennial Value Shares for<br>Income<br>NUN0053AU                               | 0.88%                        | \$31,737.22                      |                            |                                      | 4.6 Buy                                     | Sell :                                                                                                    |
| Selected investment<br>SMA MLC Premium High Growth 98<br>(NUN8186AU)                | ŧ                            |                                  |                            |                                      |                                             |                                                                                                    |
| Holdings available to transfer                                                      |                              | Units                            | Value Transfer in          | nto model portfolio                  | Value to be<br>transferred                  |                                                                                                    |
| Fairview Eqt Partners Emerging Co.<br>ANT0002AU                                     | Fund 12,22                   | 7.9597 \$23,8                    | 800.50                     | $\checkmark$                         | \$23,800.50                                 |                                                                                                    |
| Cash Account<br>Amount available to invest                                          |                              | - \$118,2                        | 283.88 S                   |                                      | \$0.00                                      |                                                                                                    |
|                                                                                     |                              |                                  |                            |                                      |                                             |                                                                                                    |

## Downsizer, Notice of Intent to Claim and Spouse contributions

#### Downsizer contributions

#### Downsizer contributions

We can only accept downsizer contributions via in specie, Direct Debit or Cheque. Any contributions made via BPAY will not be accepted.

• Complete a **Downsizer Contribution form**, available on the Australian Taxation Office (ATO) website.

NOTE: We must have this form at the time of processing the downsizer contribution

• For direct debit – Complete a **Direct debit request** form. Where the bank account is being held in joint names both account holders must sign the request form.

#### Downsizer contributions and recontributions

A recontribution can come in as a downsizer contribution. If you would like to do this, you **must ensure that the Downsizer contribution form is submitted with the recontribution instructions**. Downsizer contributions can comprise of cash and/or assets (in specie transfer).

#### Notice of Intent to Claim a Tax deduction (NOITC)

Please ensure that the **Notice of Intent to claim a deduction** form is submitted with the application forms. If the client wants to utilise any carry forward concessional contributions caps, we will need a screenshot of the client's myGov account to prove they can claim more than the standard concessional cap.

#### Spouse contributions

For any spouse contributions, please ensure the IDPS account is in joint names.

## Pension refresh

#### Accounts with an SMA

#### Full SMA transfers

Full SMAs can be transferred between Expand Super and Pension accounts provided the investments including the SMAs are on the target account's Investment menu.

#### Partial SMA transfers

Partial SMA transfers require SMAs to be sold or unlinked. Please see below for the following options based on the product type.

• Expand Essential

You **cannot unlink** an SMA model portfolio in Expand Essential. Please follow the steps in the **Buy, sells and reweights guide** on how to sell the SMA. Alternatively, the SMA can be transferred to the equivalent product type (eg., Expand Essential Super to Expand Extra Super) by completing the online application.

• Expand Extra

Unlinking is only available on Expand Extra. Please refer below on **page 5**, step 9 on the **Buy**, **sells and reweights guide** on how to unlink an SMA.

# How to complete a pension refresh on Expand Online

#### 1. Open a new pension account

Complete a new application form for a pension account online for the existing client.

This will take 5 to 10 minutes.

Refer to our **Setting up a new account** how to guide on how to submit a new application form.

| Т | ype of client                   |                       |                  |             |  |   |
|---|---------------------------------|-----------------------|------------------|-------------|--|---|
| 0 | ) New client<br>Existing client |                       |                  |             |  |   |
|   |                                 |                       |                  |             |  |   |
| E | xisting client acc              | ount                  |                  |             |  |   |
|   | Majid, Robert                   | Cargill (16601        | 272) - Expand Ex | tra Pension |  | C |
| A | dviser                          |                       |                  |             |  |   |
|   | Taht, Harita (623               | 33)                   |                  |             |  |   |
| s | elect a product                 |                       |                  |             |  |   |
|   | Expand Extra Pe                 | nsion                 |                  | ~           |  |   |
|   | I agree to <u>Ter</u>           | ms and conditi        | ions             |             |  |   |
|   | I agree to <u>Ter</u>           | <u>ms and conditi</u> | ons              |             |  |   |
|   | I agree to <u>Ter</u>           | ms and conditi        | ons              |             |  |   |
|   | I agree to <u>Ter</u>           | ms and conditi        | ons              |             |  |   |
|   | I agree to <u>Ter</u>           | ms and conditi        | ons              |             |  |   |
|   | I agree to <u>Ter</u>           | ms and conditi        | <u>ons</u>       |             |  |   |
| E | I agree to <u>Ter</u>           | ms and conditi        | OIS              |             |  |   |
|   | I agree to Ter                  | ms and conditi        | ONS              |             |  |   |
| E | I agree to <u>Ter</u>           | ms and conditi        | OIIS             |             |  |   |

#### How to complete a pension refresh on Expand Online (cont)

#### Open a new pension account (cont)

Under the Deposits and Transfers section, select **Yes for transfer from selected existing account** and complete the relevant sections on the page.

| Expand Extra Pension<br>Adviser: Harita Taht   Acc. no: 16616999   Acc. name: Robert Cargill Majid                                                   | · · · · · · · · · · · · · · · · · · ·                                                                                                    |
|----------------------------------------------------------------------------------------------------|----------------------------------------------------------------------------------------------------|
| Applicant details     Deposits and transfers     Pension details     Beneficiaries     Standing instructions     Automatic reweights     Advice fees | Deposits and Transfers Please specify all amounts to be contributed or transferred into the pension account. Is this a transfer from the selected existing account? ④ 'Be Susting client account Majd, Robert Carglil (16001272) - Expand Extra Pension Do you want to keep the existing account open? ● Yeis (Partial transfer) ④ Please be aware: ● No (Clirite balance transfer) ● Please be aware: ● Opposite Instructions will not be automatically soplied to your new account. ● Supposite Instructions will not be revelopted one this transfer is complete. A revelopt can be processed on the new account use the Investment section. ● Any axisting Death Benefit Nomination will be transfere to your new account. |
| Sign and submit application       PDF     DocuSign       Upload all signed documents                                                                 | Is this a pension continuation?<br>Serves<br>No<br>No<br>A you have opted to process this application as a Pension Continuation, we will automatically transfer pension<br>payment details to the new account. Please ensure that the pension details you provide in this application match<br>the current pension and match<br>the durant pension and match<br>the transfer is not from an external account.<br>Serve are transferring the entire balance from an existing account.<br>Serve Deposits and transfers                                                                                                    |

#### How to complete a pension refresh on Expand Online (cont)

#### Open a new pension account (cont)

Under the Deposits and Transfers section, include any additional contributions that you would like included in the pension refresh.

| Downsizer contribution                             | ~                                                                                                    |
|----------------------------------------------------|----------------------------------------------------------------------------------------------------|
| Amount                                             |                                                                                                    |
| \$ 250,000.00                                      |                                                                                                    |
|                                                    |                                                                                                    |
|                                                    |                                                                                                    |
| (i) A completed ATO dow contribution. This form    | sizer contribution form must be provided before or at the time of making the downsizer can be obtained from the ATO website.                             |
| (i) A completed ATO dow<br>contribution. This form | sizer contribution form must be provided before or at the time of making the downsizer<br>can be obtained from the ATO website.<br>Î <u>Delete trans</u> |
| (i) A completed ATO dow<br>contribution. This form | sizer contribution form must be provided before or at the time of making the downsizer<br>can be obtained from the ATO website.<br>貸 <u>Delete trans</u> |

#### How to complete a pension refresh on Expand Online (cont)

#### Open a new pension account (cont)

#### Upload signed documents

Upload **signed application forms** and any other relevant documentation here.

Upload file types: PDF, XLS, XLSX, CSV, JPEG, JPF, PNG or GIF.

| Applicant details           | I Inload documents                                                                                                    |
|-----------------------------|----------------------------------------------------------------------------------------------------|
| Deposits and transfers      | opida documenta                                                                                                    |
| Pension details             | If sending the application via DocuSign for digital signature: Any supporting documents (e.g. ATO forms) must be<br>signed and uploaded here before sencing the digital signature request for this application form. |
| Beneficiaries               | If uploading a signed application form online: All documents, including the application form must be signed and<br>uploaded here before the application can be submitted.                                            |
| Standing instructions       |                                                                                                    |
| Automatic reweights         | Take photos (or scan) all pages of the signed documentation and upload the images or PDFs using the tool below.<br>Please note all pages must be uploaded not just the signature page.                               |
| Advice fees                 | Permitted file types: JPEG, JPQ, PNG, GIF, XLS, XLSX, CSV, PDF.<br>File names cannot exceed <b>128 characters</b> and <b>must not</b> contain the following characters: $*   : : * < > ? / & :$                      |
|                             | •                                                                                                    |
|                             | Drop files anywhere to upload                                                                                                    |
|                             | or                                                                                                    |
|                             | Browse Files                                                                                                    |
|                             | Maximum upload file size: 24 MB.                                                                                                    |
|                             | Documents uploaded                                                                                                    |
| Sign and submit application | ① No documents uploaded                                                                                                    |
| PDF DocuSign                |                                                                                                    |
| L_ Download PDF application |                                                                                                    |
| Upload all signed documents |                                                                                                    |
| Submit for processing       |                                                                                                    |
|                             |                                                                                                    |

### Contact us

#### Postal address

Expand GPO Box 264 Melbourne VIC 3001

#### Telephone

1800 517 124

#### Email

clientfirst@myexpand.com.au advisoryrelationships@insigniafinancial.com.au

#### Website

myexpand.com.au

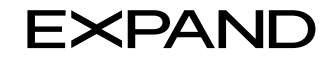

#### FOR ADVISER USE ONLY

This document is for financial adviser use only and is not to be distributed to clients. This document has been prepared by IOOF Investment Management Limited (IIML) ABN 53 006 695 021, AFSL 230524 as Trustee of the IOOF Portfolio Service Superannuation Fund ABN 70 815 369 818 and Navigator Australia Limited (NAL) ABN 45 006 302 987, AFSL 236466 as the Service Operator of the Investor Directed Portfolio Service. IIML and NAL are part of the Insignia Financial Group of companies, consisting of Insignia Financial Ltd ABN 49 100 103 722 and its related bodies corporate. The information in this document has been given in good faith and has been prepared based on information believed to be accurate and reliable at the time of publication.